## **MOTOR CONTROL**

# **Atmel**

Firmware User Guide: Low Voltage BLDC Motor Control using SAM Devices

## **USER GUIDE**

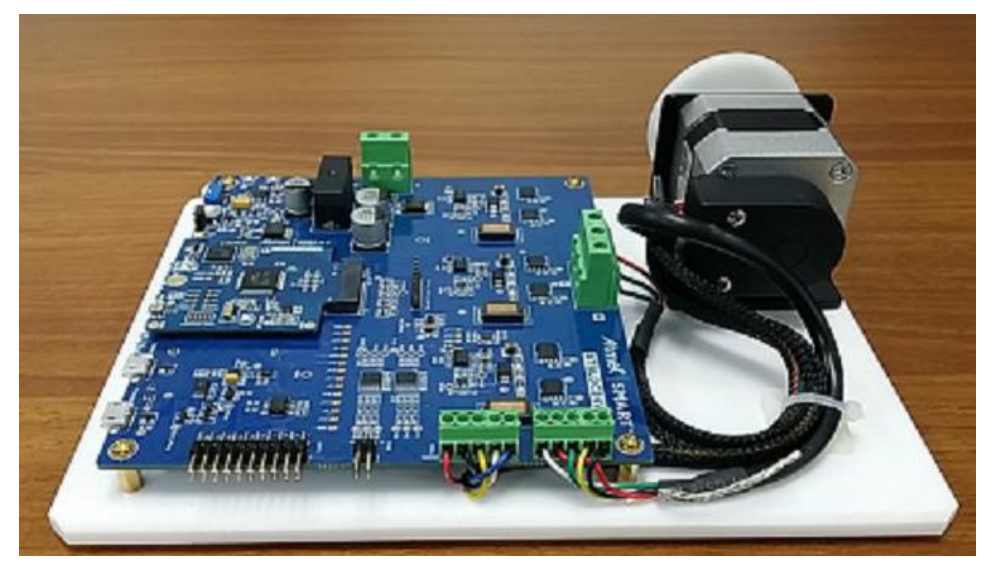

LV Kit

### Introduction

This user guide covers the firmware configuration details of motor control algorithms. The algorithms are Field Oriented Control (FOC) and Block Commutation (BC). Currently, the scope of the document takes care of FOC with sensorless operation and BC with HALL sensor operation. The supported controller is SAM D21.

### **Features**

- FOC (Field Oriented Control) Sensorless
- BC (Block Commutation) Hall sensor
- Atmel<sup>®</sup> Start usage

# Atmel SMART

### **Table of Contents**

| 1 | FOC Sensorless                                               |                                               | 3   |
|---|--------------------------------------------------------------|-----------------------------------------------|-----|
|   | 1.1                                                          | HV and LV Kit                                 | 3   |
|   | 1.2                                                          | Configuration Parameters                      | 3   |
|   | 1.3                                                          | Identification and Changing of PWM Pins       | 8   |
|   | 1.4                                                          | Steps to Make PWM and Sampling Frequency Same | 8   |
| 2 | BC                                                           | HALL                                          | .11 |
|   | 2.1                                                          | LV Kit                                        | 11  |
|   | 2.2                                                          | Configuration Parameters                      | 11  |
|   | 2.3                                                          | Identification and Changing of PINS           | 13  |
|   | 2.4                                                          | To Run a Different Motor with BC-HALL         | 13  |
|   | 2.5                                                          | PWM Frequency                                 | 15  |
| 3 | BC                                                           | HALL via Atmel Start                          | .16 |
| 4 | FO                                                           | C Sensorless – Startup                        | .18 |
|   | 4.1                                                          | Principles                                    | 18  |
|   | 4.2                                                          | Startup Procedure                             | 18  |
| 5 | ATMEL EVALUATION BOARD/KIT IMPORTANT NOTICE AND DISCLAIMER21 |                                               | .21 |
| 6 | Rev                                                          | ision History                                 | .22 |

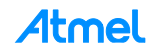

### 1 FOC Sensorless

The following sections explain the firmware configuration for FOC sensorless solution.

### 1.1 HV and LV Kit

In the file motor\_control\_defs.h, ensure the following is done to use the LV (low voltage kit) kit. Ensure that SAMHVDRIVE is disabled and ATBLDC24V is enabled. The default kit motor is M42BL024042 and the set of parameters is defined in the same file. All the parameters are explained in Section 1.2.

### Table 1-1. LV Kit

|                        | Code listing in motor_control_defs.h |
|------------------------|--------------------------------------|
| #define M42BL02402     | /* 42BL02402-0026B-002 motor */      |
| #define ATBLDC24V      | /* low voltage demo */               |
| /*#define SAMHVDRIVE*/ | /* high voltage demo */              |

If the HV (High Voltage) kit should be used then the following has to be done. Ensure that the macro ATBLDC24V is commented and SAMHVDRIVE is enabled.

#### Table 1-2. HV Kit

|                         | Code listing in motor_control_defs.h |
|-------------------------|--------------------------------------|
| /* #define ATBLDC24V */ | /* low voltage demo */               |
| #define SAMHVDRIVE      | /* high voltage demo */              |

Similarly add a suitable name for the motor as a #define and define all the equivalent parameters given in Section 1.2.

### **1.2 Configuration Parameters**

### Table 1-3. PWM\_HPER\_TICKS

| Properties  | Description                                                                                                    |
|-------------|----------------------------------------------------------------------------------------------------|
| Name        | PWM_HPER_TICKS                                                                                                    |
| Units       | Number                                                                                                    |
| Description | PWM frequency used to control the motor.                                                                                                    |
|             | MCU frequency is kept at 48MHz, i.e. 48 PWM ticks corresponds to 1 $\mu$ s. To achieve a frequency of 6kHz (period of 166.67 $\mu$ s), 8000 PWM ticks is required. Centre aligned PWM is used hence half of the required ticks is used here. |
| Remarks     | Similarly to achieve PWM frequency of 10kHz (period of 100µs), 4800 PWM ticks is required. (Macro would hold 2400.)                                                                                                    |
|             | Formula:<br>PWM_HPER_TICKS = (MCU_FREQ_HZ) / (REQUIRED_FREQ_HZ * 2)                                                                                                    |

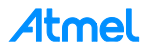

### Table 1-4. START\_SPEED\_DEFAULT

| Properties  | Description                                                                                 |
|-------------|---------------------------------------------------------------------------------------------|
| Name        | START_SPEED_DEFAULT                                                                         |
| Units       | RPM                                                                                         |
| Description | Default start up speed in rpm                                                               |
| Remarks     | The motor's initial startup speed and the value will also be displayed in the GUI for usage |

### Table 1-5. POLAR\_COUPLES

| Properties  | Description                     |
|-------------|---------------------------------|
| Name        | POLAR_COUPLES                   |
| Units       | Number                          |
| Description | Number of pole pairs in a motor |
| Remarks     | None                            |

### Table 1-6. MIN\_FRE\_HZ

| Properties  | Description                                                                                                    |
|-------------|----------------------------------------------------------------------------------------------------|
| Name        | MIN_FRE_HZ                                                                                                    |
| Units       | Hertz                                                                                                    |
| Description | Minimum frequency supported by the motor                                                                                                    |
| Remarks     | This value is used in radians per second within the code, for instance if the minimum fre-<br>quency is 50Hz, this is realized as 314 rad per sec (2 * PI * freq.). The same in rpm would be<br>(frequency * 60 / POLAR_COUPLES)<br>Formula: |
|             | Angular frequency (CO) = 2 * PI * MIN_FRE_HZ<br>Minimum RPM = (MIN_FRE_HZ * 60) / PO-LAR_COUPLES                                                                                                    |

### Table 1-7. MAX\_FRE\_HZ

| Properties  | Description                                                                                                    |
|-------------|----------------------------------------------------------------------------------------------------|
| Name        | MAX_FRE_HZ                                                                                                    |
| Units       | Hertz                                                                                                    |
| Description | Maximum frequency supported by the motor                                                                                                    |
| Remarks     | Scaling factor: 1 rpm is represented as 1 * 16384 / MAX_RPM in the code. For example if maximum rpm is 6000 then 1 rpm would be 2.73. By integer division it would be 2. Essentially the maximum frequency supported by the motor plays role in resolution of the speed. Enter the value appropriate to the motor specification. |

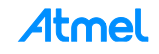

### Table 1-8. R\_STA

| Properties  | Description                                                                           |
|-------------|---------------------------------------------------------------------------------------|
| Name        | R_STA                                                                                 |
| Units       | Ohm                                                                                   |
| Description | Stator Phase Resistance                                                               |
| Remarks     | If the data sheet has provided line-to-line resistance, the value can be divided by 2 |

### Table 1-9. L\_SYN

| Properties  | Description                                                          |
|-------------|----------------------------------------------------------------------|
| Name        | L_SYN                                                                |
| Units       | Henry                                                                |
| Description | Synchronous inductance                                               |
| Remarks     | Value in general it is one or two times of the phase self-inductance |

### Table 1-10. MAX\_CUR\_AMP

| Properties  | Description                                      |
|-------------|--------------------------------------------------|
| Name        | MAX_CUR_AMP                                      |
| Units       | Amperes                                          |
| Description | Maximum current that can be allowed to the motor |
| Remarks     | Used in the speed PI loop for limit check        |

### Table 1-11. START\_CUR\_AMP

| Properties  | Description                                                                                    |
|-------------|------------------------------------------------------------------------------------------------|
| Name        | START_CUR_AMP                                                                                  |
| Units       | Amperes                                                                                        |
| Description | Peak Start up current                                                                          |
| Remarks     | During the speed ramp, in ALIGN state the "d" current is ramped up to this configuration value |

### Table 1-12. ACC\_RPM\_S

| Properties  | Description       |
|-------------|-------------------|
| Name        | ACC_RPM_S         |
| Units       | Rpm per second    |
| Description | Acceleration ramp |

Atmel

| Properties | Description                                                                                                    |
|------------|----------------------------------------------------------------------------------------------------|
| Remarks    | During the speed ramp, allowed rpm per second is given here. This value is sampled down to 10ms and added to absolute speed during ramp. As explained earlier the scaling factor given for rpm is taken care with a derivative macro. |

#### Table 1-13. DEC\_RPM\_S

| Properties  | Description                                                                                                    |
|-------------|----------------------------------------------------------------------------------------------------|
| Name        | DEC_RPM_S                                                                                                    |
| Units       | Rpm per second                                                                                                    |
| Description | Deceleration ramp                                                                                                    |
| Remarks     | During the speed ramp descent, allowed rpm per second is given here. Similar to accelera-<br>tion, deceleration is done. |

### Table 1-14. KP\_V\_A

| Properties  | Description                                         |
|-------------|-----------------------------------------------------|
| Name        | KP_V_A                                              |
| Units       | Volt / Ampere                                       |
| Description | Current loop proportional gain                      |
| Remarks     | Same gain is used in both Iq and Id current control |

### Table 1-15. KI\_V\_AS

| Properties  | Description                                         |
|-------------|-----------------------------------------------------|
| Name        | KI_V_AS                                             |
| Units       | Volt / (Ampere * Sec)                               |
| Description | Current loop integral gain                          |
| Remarks     | Same gain is used in both Iq and Id current control |

### Table 1-16. KP\_AS\_R

6

| Properties  | Description                  |
|-------------|------------------------------|
| Name        | KP_AS_R                      |
| Units       | Amp / (rad/sec)              |
| Description | Speed loop proportional gain |
| Remarks     | Speed loop Kp value          |

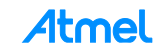

### Table 1-17. KI\_A\_R

| Properties  | Description              |
|-------------|--------------------------|
| Name        | KI_A_R                   |
| Units       | Amp / ((rad/sec) * sec)  |
| Description | Speed loop integral gain |
| Remarks     | Speed loop Ki value      |

### Table 1-18. STUP\_ACCTIME\_S

| Properties  | Description                                                  |
|-------------|--------------------------------------------------------------|
| Name        | STUP_ACCTIME_S                                               |
| Units       | Sec                                                          |
| Description | Startup acceleration time                                    |
| Remarks     | In STARTING state, the time taken to reach the MINIMUM speed |

### Table 1-19. CUR\_RISE\_T

| Properties  | Description                                                 |
|-------------|-------------------------------------------------------------|
| Name        | CUR_RISE_T                                                  |
| Units       | Sec                                                         |
| Description | Current rising time during start up alignment               |
| Remarks     | The time required to reach the START_CUR_AMP in ALIGN state |

### Table 1-20. CUR\_FALL\_T

| Properties  | Description                                                         |
|-------------|---------------------------------------------------------------------|
| Name        | CUR_FALL_T                                                          |
| Units       | Sec                                                                 |
| Description | Direct current falling time after startup                           |
| Remarks     | During RUNNING state the time required to ramp down the "d" current |

#### Table 1-21. SAMPLING\_FREQUENCY

| Properties  | Description                                                                                                    |
|-------------|----------------------------------------------------------------------------------------------------|
| Name        | SAMPLING_FREQ                                                                                                    |
| Units       | Hertz                                                                                                    |
| Description | Sampling frequency of the motor control loop:<br>0.25 * MCU_FREQ_HZ / PWM_HPER_TICKS.<br>(Half of PWM frequency, value is represented in Hertz. To maintain the sampling frequency<br>same as PWM frequency, multiply it by 0.5 instead of 0.25.) |

| Properties | Description                                                                                                    |
|------------|----------------------------------------------------------------------------------------------------|
| Remarks    | The general notation followed is to maintain the sampling frequency same as PWM fre-<br>quency. If PWM frequency is 10kHz then sampling frequency should also be kept at the same<br>value.                  |
|            | However due to additional application requirements it's not possible to accommodate all the routines within the PWM control loop. Hence the sampling frequency is kept at half of the PWM control frequency. |

### 1.3 Identification and Changing of PWM Pins

We need six PWM pins and four ADC pins to run the FOC sensorless solution. The six PWM pins are fixed in the board and the same can be changed in the workspace (if required). The pins can also be changed in the Atmel start.

WO\_0 ,WO\_1,WO\_2 refers to high side PWM pins of phase A, B, and C respectively. WO\_4, WO\_5, WO\_6 refers to the low side PWM pins of phase A, B, and C respectively.

Table 1-22. Code Listing PWM Pins

| Code listing in atmel_start_pins.h |                      |  |
|------------------------------------|----------------------|--|
| <pre>#define PWM_WO_0</pre>        | GPIO(GPIO_PORTA, 8)  |  |
| <pre>#define PWM_WO_1</pre>        | GPIO(GPIO_PORTA, 9)  |  |
| <pre>#define PWM_WO_2</pre>        | GPIO(GPIO_PORTA, 10) |  |
| <pre>#define PWM_WO_4</pre>        | GPIO(GPIO_PORTA, 14) |  |
| <pre>#define PWM_WO_5</pre>        | GPIO(GPIO_PORTA, 15) |  |
| <pre>#define PWM_WO_6</pre>        | GPIO(GPIO_PORTA, 16) |  |

Similarly ADC pins can also be changed in the same file.

### 1.4 Steps to Make PWM and Sampling Frequency Same

The solution that is provided by default has PWM frequency at 6kHz and motor control loop sampling frequency at 3kHz. In general this is sufficient to turn the motor with good efficiency, but in case there is a need to change the motor control loop sampling frequency to the same as PWM frequency (6kHz) the following should be done.

| Steps                           | Description                                                                                                    |
|---------------------------------|----------------------------------------------------------------------------------------------------|
| Name                            | SAMPLING_FREQ                                                                                                    |
| motor_control_defs.h            | Change #SAMPLING_FREQ# to the following definition:<br>0.5 * MCU_FREQ_HZ / PWM_HPER_TICKS                                                                                             |
| Function: adc_re-<br>sult_ready | In the function adc_result_ready – triggered ADC channel should be pointed to the phase current channel and DC bus voltage should be measured using polling method. Refer Table 1-24. |

| Table 1-23 | Change | in | Following  | Files  |
|------------|--------|----|------------|--------|
|            | onunge |    | 1 One wing | 1 1103 |

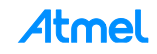

Table 1-24. Code Listing adc\_result\_ready

```
Code listing in adc_result_ready
void adc_result_ready(const struct adc_module *const adc_inst)
{
   if (0U == adc_interrupt_counter)
   {
       adc_interrupt_counter = 1;
       /* store the first ADC result value */
       cur_mea[phaseindex[1]] =
                         ((int16_t)adc_result_data -
(int16_t)adc_calibration[phaseindex[1]]);
       /* select the next adc channel */
       adc_select_channel(adc_channel_pins[phaseindex[2]]);
       /* start the conversion */
       /*lint -e9078 -e923 */
       ADC->SWTRIG.reg |= (uint8_t)ADC_SWTRIG_START;
       /*lint +e9078 +e923 */
   }
else
   {
          /*lint -save -e9078 -e923 */
          /* MISRA 11.4, 11.6 VIOLATION */
          /* register access */
          adc_interrupt_counter = 0U;
          /* store the second ADC result value */
          cur_mea[phaseindex[2]] =
            ((int16_t)adc_result_data - (int16_t)adc_calibration[phaseindex[2]]);
          /* Both current ADC channel results are now ready: let's read
           the BUS voltage (via polling) */
          /* Disable the ADC interrupt */
          adc_disable_interrupt(adc_inst->hw,ADC_INTERRUPT_RESULT_READY);
          /* select the right channel */
          adc_select_channel((uint16_t)MOTOR_PHASE_DC_VOLTAGE_PIN);
```

```
Code listing in adc_result_ready
/* start the conversion */
          ADC->SWTRIG.reg |= (uint8_t)ADC_SWTRIG_START;
          /* something can be done while waiting for end of conversion */
          current_measurement_management();
          /* check if conversion is finished */
          while (0U == ADC->INTFLAG.bit.RESRDY)
          {
            /* wait for conversion to finish */
          }
          /* clear interrupt flag */
          ADC->INTFLAG.reg = ADC_INTFLAG_RESRDY;
          /* store ADC result in variable */
          while ((ADC->STATUS.reg & ADC_STATUS_SYNCBUSY) > 0U)
          {
            /* Wait for synchronization */
          }
          adc_dc_bus_voltage = ADC->RESULT.reg;
          /* motor control */
          motorcontrol();
          /* select the next channel */
          adc_select_channel((uint16_t)adc_channel_pins[phaseindex[1]]);
          /* Enable the interrupt */
          adc_enable_interrupt(ADC,ADC_INTERRUPT_RESULT_READY);
          /*lint -restore */
   }
   return;
}
```

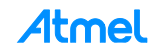

### 2 BC HALL

The following section explains the HW and firmware configuration of Low voltage Kit.

### 2.1 LV Kit

The BC-HALL algorithm is supported only in Low Voltage Kit. For the complete connections, refer the kit manual.

The default motor used in LDO and the same define can be seen in block\_commutation\_cfg.h file.

#### Table 2-1. Motor Define

|                    | Code listing in atmel_start_pins.h |
|--------------------|------------------------------------|
| #define M42BL02402 | 1                                  |

### 2.2 Configuration Parameters

### Table 2-2. MOTOR\_POLE\_PAIRS

| Properties  | Description                                                               |
|-------------|---------------------------------------------------------------------------|
| Name        | MOTOR_POLE_PAIRS                                                          |
| Units       | Number                                                                    |
| Description | Number of pole pairs for the given motor                                  |
| Remarks     | Available in any given motor data sheet, for the kit motor the value is 4 |

### Table 2-3. SPEED\_KP\_DEFAULT

| Properties  | Description                                                                                                    |  |
|-------------|----------------------------------------------------------------------------------------------------|--|
| Name        | SPEED_KP_DEFAULT                                                                                                    |  |
| Units       | Number (proportional gain). The unit can also be realized as (1 / rpm).                                                                                                    |  |
| Description | Speed pi control proportional gain                                                                                                    |  |
| Remarks     | The value can also be changed via data visualizer in run time. The given PI control converts the given speed to an equivalent duty cycle. The gain is scaled by a factor of 64. |  |

### Table 2-4. SPEED\_KI\_DEFAULT

| Properties  | Description                                                                                                    |
|-------------|----------------------------------------------------------------------------------------------------|
| Name        | SPEED_KI_DEFAULT                                                                                                    |
| Units       | Number (proportional gain). The unit can also be realized as (1 / (rpm * minutes))                                                        |
| Description | Speed PI Integral gain                                                                                                    |
| Remarks     | The value can also be changed via data visualizer in run time. The given PI control converts the given speed to an equivalent duty cycle. |

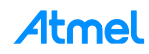

### Table 2-5. START\_SPEED\_DEFAULT

| Properties  | Description                                                           |
|-------------|-----------------------------------------------------------------------|
| Name        | START_SPEED_DEFAULT                                                   |
| Units       | Rotations per Minute (RPM)                                            |
| Description | When the motor starts the motor starts from the given reference speed |
| Remarks     | NA                                                                    |

### Table 2-6. SPEED\_DEFAULT\_DUTY

| Properties  | Description                                                                                                    |
|-------------|----------------------------------------------------------------------------------------------------|
| Name        | SPEED_DEFAULT_DUTY                                                                                                  |
| Units       | Number (ticks) with reference to period ticks                                                                       |
| Description | The period is put at 2400 (50µs). A default value of duty cycle is required for the startup.                        |
| Remarks     | As a thumb rule this value could be approximately 10% of the period and a relevant startup speed should be provided |

### Table 2-7. MOTOR\_MINIMUM\_SPEED

| Properties  | Description                                           |
|-------------|-------------------------------------------------------|
| Name        | MOTOR_MINIMUM_SPEED                                   |
| Units       | RPM                                                   |
| Description | The minimum speed of the motor                        |
| Remarks     | This value is used within DV for restriction purposes |

### Table 2-8. MOTOR\_MAXIMUM\_SPEED

| Properties  | Description                                           |
|-------------|-------------------------------------------------------|
| Name        | MOTOR_MAXIMUM_SPEED                                   |
| Units       | RPM                                                   |
| Description | The maximum speed of the motor                        |
| Remarks     | This value is used within DV for restriction purposes |

### Table 2-9. MOTOR\_RAMPUP\_SPEED\_PER\_MS

| Properties  | Description                                                                 |
|-------------|-----------------------------------------------------------------------------|
| Name        | MOTOR_RAMPUP_SPEED_PER_MS                                                   |
| Units       | RPM/ms (millisecond)                                                        |
| Description | During the change of speed, the ramp for the rpm to be provided in ms units |

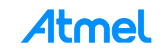

| Properties | Description                                                                                                    |
|------------|----------------------------------------------------------------------------------------------------|
| Remarks    | Assuming the motor wants to change from 2000 to 2500 rpm, a value of 1 in this column, will make the system to take 500ms to achieve 2500 rpm from 2000 rpm. A value of 0 would imply an instant jump from 2000 to 2500. |

The macro MOTOR\_MAXSPEED\_TARGET is not used anywhere.

### 2.3 Identification and Changing of PINS

Changing of PWM pins is similar to section given in FOC (1.3).

Hall Pins:

Though the HALL pins can also be changed in a similar way as the PWM pins but there is a hard reference done within the code, so the user has to be extra cautious if a change of pin is desired. Appropriate pins and register should be changed in the functions motor\_start and update\_communication. Currently this is practiced for optimization reasons.

| Table 2-10. | Hall Pins Changes Within Motor Control |
|-------------|----------------------------------------|
|-------------|----------------------------------------|

```
Code listing in motor_start and update_communication
curhall1 = (uint8_t)((REG_PORT_IN0 & 0x0000008U)>>1U);
curhall2 = (uint8_t)((REG_PORT_IN0 & 0x00040000U)>>17U);
curhall3 = (uint8_t)((REG_PORT_IN0 & 0x1000000U)>>28U);
```

### 2.4 To Run a Different Motor with BC-HALL

Block commutation principle demands two significant changes within TCC peripheral to turn a motor.

- 1. Hall sensor pattern.
- 2. Commutation pattern.

Sample motor patterns are provided within the given code base. However, if a new motor is provided, following should be done.

### Hall sensor pattern

We know that the hall sensors is three wired and grey coded. To optimize the implementation the following is done within the code. Typical Hall sensor pattern would move in the following way:

 $1(001) \rightarrow 3 \ (011) \rightarrow 2 \ (010) \rightarrow 6 \ (110) \rightarrow 4 \ (100) \rightarrow 5 \ (101) \rightarrow 1(001)$ 

Assuming we read 1 as the valid Hall signal, the software should have the ability to know that the next pattern would be 3. Hence an array of 16 bytes is created, in the array index of 1, value 3 is stored. Similarly, if the hall sensor signal is 6, in the array index of 6 the value 4 is stored, which would be the next hall pattern. Refer Table 2-11 for the pattern.

Array index 1 to 6 is used for CW (clock wise rotation) and 9 to 14 is used for CCW (counter clock wise). Array index 0, 7, 8, and 15 will be unused.

|--|

| Code listing in motor_control.c                                                                      |  |  |  |  |  |  |
|----------------------------------------------------------------------------------------------------|--|--|--|--|--|--|
| <pre>static const uint8_t HALL_ARRAY[16] = { 0, 3, 6, 2, 5, 1, 4, 0, 0, 5, 3, 1, 6, 4, 2, 0 };</pre> |  |  |  |  |  |  |

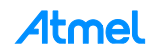

### **Commutation pattern**

For every Hall sensor pattern read, equivalent commutation pattern should be applied to the TCC peripheral the same is stored in the variable COMMUTATION\_ARRAY.

To understand the pattern, let's analyze one value. We are giving the PWM to high side and a simple ON/OFF switch to low sides. All the low side switches should be OFF so that there is no PWM supplied. All High side switches should be switched ON/OFF depending on the hall state. This is determined in the lower two nibbles.

The higher two nibbles determine the value of output line if there is no PWM is supplied to that pin.

Example: 0x4075. Here the commutation is to supply PWM to phase B (Phase V) and make the low side of Phase C (phase W) high. The rest is not supplied anything. A value of 1 in pattern output enable stops the PWM and the output line state is determined by equivalent pattern output value.

|                      | Pattern output value |      |      |   |      |      |      |    |       | Pa    | ttern  | outpu | t enak | ble   |       |
|----------------------|----------------------|------|------|---|------|------|------|----|-------|-------|--------|-------|--------|-------|-------|
| -                    | LS-W                 | LS-V | LS-U | - | HS-V | HS-V | HS-U | -  | LS-W  | LS-V  | LS-U   | -     | HS -W  | HS -V | HS -U |
| Pattern output value |                      |      |      |   |      |      |      | Ра | ttern | outpu | t enak | ole   |        |       |       |
| -                    | 1                    | 0    | 0    | - | 0    | 0    | 0    | -  | 1     | 1     | 1      | -     | 1      | 0     | 1     |

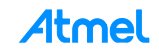

| Code listing in motor_control.c                                           |  |
|---------------------------------------------------------------------------|--|
| <pre>const uint16_t COMMUTATION_ARRAY[16] = {</pre>                       |  |
| 0,                                                                        |  |
| /* to achieve C+ B-, put the following in Pattern register H1H2H3: 001 */ |  |
| 0x4075, //0x4075, HS //0x0237U, LS                                        |  |
| /* to achieve B+ A-, put the following in Pattern register H1H2H3: 010 */ |  |
| 0x2076, //0x2076, HS //0x0157U, LS                                        |  |
| /* to achieve C+ A-, put the following in Pattern register H1H2H3: 011 */ |  |
| 0x4076, //0x4076, HS //0x0137U, LS                                        |  |
| /* to achieve A+ C-, put the following in Pattern register H1H2H3: 100 */ |  |
| 0x1073, //0x1073, HS //0x0467U, LS                                        |  |
| /* to achieve A+ B-, put the following in Pattern register H1H2H3: 101 */ |  |
| <b>0x1075,</b> //0x1075, HS //0x0267U, LS                                 |  |
| /* to achieve B+ C-, put the following in Pattern register H1H2H3: 110 */ |  |
| 0x2073, //0x2073, HS //0x0457U, LS                                        |  |
| /* Not a valid pattern */                                                 |  |
| 0,                                                                        |  |
| 0,                                                                        |  |
| 0x2073,                                                                   |  |
| 0x1075,                                                                   |  |
| 0x1073,                                                                   |  |
| 0x4076,                                                                   |  |
| 0x2076,                                                                   |  |
| 0x4075,                                                                   |  |
| 0                                                                         |  |
| <u>};</u>                                                                 |  |

### 2.5 PWM Frequency

The PWM frequency provided is 20kHz (50ms time period). If a change is needed the following line should be changed. The clock is set at 48MHz, and edge aligned PWM is used. 48 ticks would correspond to 1ms.

#### Table 2-13. PWM Frequency

Code listing in motor\_control.c - function (motor\_pwm\_init)
pwm\_set\_parameters(&PWM\_MOTOR\_DRIVER, 2400, 240);

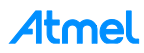

### 3 BC HALL via Atmel Start

- 1. Go to http://start.atmel.com/.
- 2. The following web page would appear. Select BLDC Low voltage kit and click "Browse All Examples".

Note: Don't use Create New Project as the dependencies are high and user had to take care of it.

#### Figure 3-1. Browse Project

| This tool will help you                   | Select and configure software components, dr                                                                                                    | ivers, middleware and example projects to tailor your emb                                                                                         | edded application in a usable and optimized manner.                         |  |
|-------------------------------------------|----------------------------------------------------------------------------------------------------|----------------------------------------------------------------------------------------------------|-----------------------------------------------------------------------------|--|
| The workflo<br>copy the co<br>For more in | w is quite straight forward: Filter MCUs by rec<br>mponent, and paste them into your favourite<br>formation, see our help section or feel free to | uirements before starting a project. Next you add compon<br>IDE for further development.<br>use the tool tips in the different parts of the tool. | ents to your project, configure each component at will, export or           |  |
| CREATE NEW                                | PROJECT                                                                                                    |                                                                                                    | BROWSE EXAMPLES                                                             |  |
| Add #equirament                           | 1                                                                                                    |                                                                                                    | software is taylored to specific example or concept.<br>Browse All Examples |  |
| Filter on beard name                      | e                                                                                                    | BLDC Low Voltage Kit                                                                                                    | 12.2                                                                        |  |
| Custom board                              | ATSAMD21J18A (TQFP64)                                                                                                    | The Atmel®   SMART*                                                                                                    |                                                                             |  |
| BLDC Low Voltage                          | Ot                                                                                                    | ATBLDCLV kit is a hardware<br>platform to evaluate BLDC                                                                                           | · · · · · · · · · · · · · · · · · · ·                                       |  |
| SAM C21 Xplained P                        | ro                                                                                                    | Motor Control using Atmel                                                                                                    |                                                                             |  |
| SAM 010 Xplained                          | Mini                                                                                                    | microcontroller. Supported by<br>the Atmel Studio integrated development platform,                                                                | BLE TIME-Info<br>BLE example will Emulate Bluetooth Time                    |  |
| SAM D11 Xplained                          | Pro                                                                                                    | the kit                                                                                                    | Information Profile.                                                        |  |
| SAM 020 Xplained                          | 10                                                                                                    | More >                                                                                                    | a second a second second second                                             |  |

3. The list of examples supported for the kit are loaded.

### Figure 3-2. Select Example Project

| This tool will help you t                | EXAMPLES                                                                                                    | components, drivers, middlew | are and example projects to tailor          | your embedded application in a utab | e and optimized manner.                |  |
|------------------------------------------|----------------------------------------------------------------------------------------------------|------------------------------|---------------------------------------------|-------------------------------------|----------------------------------------|--|
| For more in                              | Search:                                                                                                    | Choose Category:             | Choose Board:                               | ~                                   |                                        |  |
| CREATE NEW                               | Name<br>Blockformerstation Hall                                                                                                    | Categories                   | Description<br>Motor Control they all Black | Board(s) supported                  |                                        |  |
| Select a board or a ill                  | and the second second s | 600                          | Commutation using Hall<br>Sensor            | PLOT TON TOTALS AT                  | Open<br>Whare hardware and<br>concept. |  |
| Addressee                                |                                                                                                    |                              |                                             |                                     |                                        |  |
| Custom board                             |                                                                                                    |                              |                                             |                                     |                                        |  |
| BLDC Low Voltage 1<br>SAM C21 Xplained P |                                                                                                    |                              |                                             |                                     | 5                                      |  |
| SAM D10 Xplained I<br>SAM D11 Xplained I |                                                                                                    |                              |                                             |                                     | tth Tieter                             |  |
| SANLO20 Xplained I                       |                                                                                                    |                              |                                             |                                     |                                        |  |
|                                          |                                                                                                    |                              |                                             | Listing 1 of 49 examp               | les Cancel                             |  |

4. On clicking "Open", the application is loaded in START.

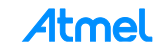

| 🚯 VIEW CODE 💾 SAVE CONFIGURATION                                                                                                    |  |
|----------------------------------------------------------------------------------------------------|--|
| MY SOFTWARE COMPONENTS                                                                                                    |  |
| ADO SOFTWARE COMPONENT                                                                                                    |  |
| Clicking "Add software components" will allow you to add perpherals (modules), middleware and example project to your MCU-projects                                                                       |  |
| APPLICATION                                                                                                    |  |
| BiothCommutatio                                                                                                    |  |
|                                                                                                    |  |
| € MIDDLEWARE ⊙                                                                                                    |  |
| bchuil, handle 🗘 adp. handle 🗘                                                                                                    |  |
| DRIVERS ()                                                                                                    |  |
| B     pwm, motor, driver     timer_speed, meas     timer_one, ms     eic, hull sensor     timer_speed, meas                                                                                              |  |
| 0                                                                                                    |  |
| SELECTED BOARD: BLDC LOW VOLTAGE KIT                                                                                                    |  |
| The Atmel®   SMART <sup>®</sup> ATBLDCLV kit is a hardware platform to evaluate BLDC Motor Control using Atmel microcontroller. Supported by the Atmel                                                   |  |
| Studio integrated development platform, the kit provides a platform to test device capabilities and a reference design for integrating Atmel<br>micocontrollers for customer Motor Control applications. |  |
|                                                                                                    |  |
|                                                                                                    |  |
| SELECTED DEVICE: ATSAMD21J18A                                                                                                    |  |
| GENERAL SUPPORTED PERIPHERALS                                                                                                    |  |
|                                                                                                    |  |

Figure 3-3. List of Components in the Example Application

- 5. "EXPORT PROJECT" button opens the application pack download page, by clicking the "DOWNLOAD PACK" button, the application ATZIP file can be downloaded.
- Note: Only the Atmel Studio project download is supported.

Figure 3-4. List of Components in the Example Application

| Constant Participation and | Atmel START                                                                                                    | 00                                                                                                    | RETURN TO FRONT PAGE SUPPORT                                                                                                    |  |
|----------------------------|----------------------------------------------------------------------------------------------------|----------------------------------------------------------------------------------------------------|----------------------------------------------------------------------------------------------------|--|
|                            | <pre>{ } view code EXPORT PROJECT</pre>                                                                                                    |                                                                                                    | Ехроит риојест                                                                                                    |  |
| 🛈 COOK                     | DOWNELOAD YOUR CONFIGURED PROJECT Downided a generated pack containing all your configured Select which IDE or command line tool you want the pack ti Amel Studio:  Mit Indeed Workbencht: Wit Indeed Workbencht: Wit Indeed Workbencht: Wit Indeed Workbencht: Wit Indeed Workbencht: Downel Control (1997) Convection of the Indeed Workbencht: Convection of the Indeed Workbencht: Convec | software components.<br>Include support files for:<br>Include support files for:<br>Include | Dis and import your project as described in the user guide.<br>Es installed you can download and install <u>Astmel Studio 2.0</u> for<br>can also be used later if you want to import a configuration in |  |
|                            |                                                                                                    | © 2015 Atmel Corporation                                                                                                    |                                                                                                    |  |

6. Open the download .atzip file in Atmel Studio 7, which will open the project creation dialog. The complete working application will be created through the dialog.

### 4 FOC Sensorless – Startup

The basic FOC block diagram is well known and given below.

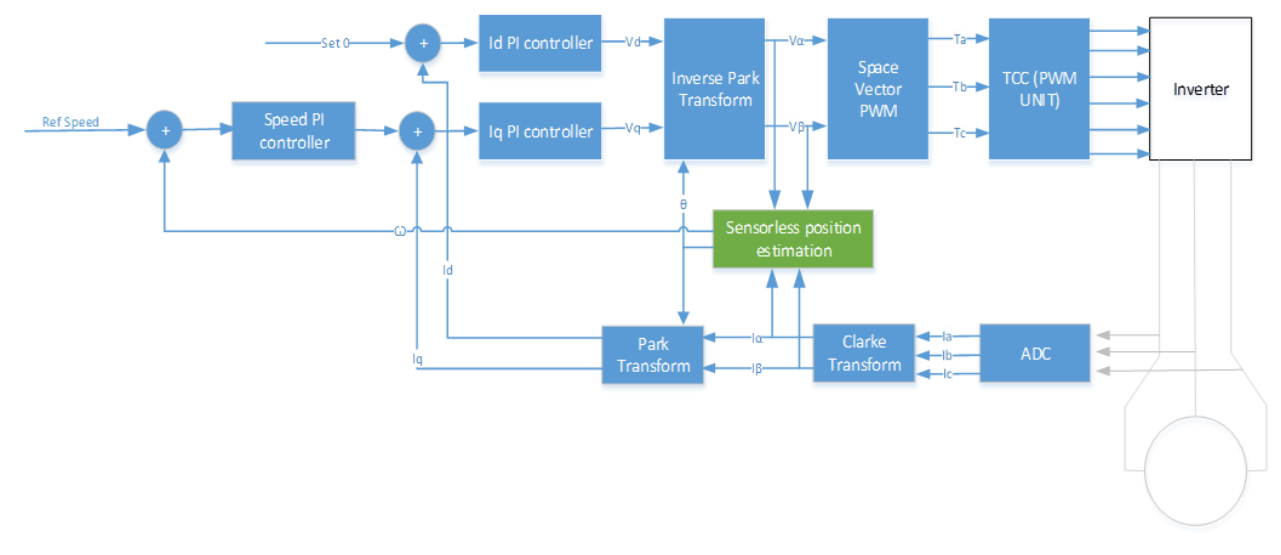

### 4.1 Principles

- It's a reference system in which the variables which allow us to control the system are DC quantities (slowly varying in the time) rather than sinusoidal
- This allows the use of the classical PI controllers
- It is not important which variables are controlled through the PI controllers, but only the fact that we are working in a rotating reference system, which allows us to see these variables as DC quantities
- The classic FOC scheme provides the control of the stator currents, seen from a reference system which is linked to the permanent magnets flux  $\Lambda_m$  (rotor)
- Another possible choice is to orientate the rotating system as the total stator flux  $\lambda$

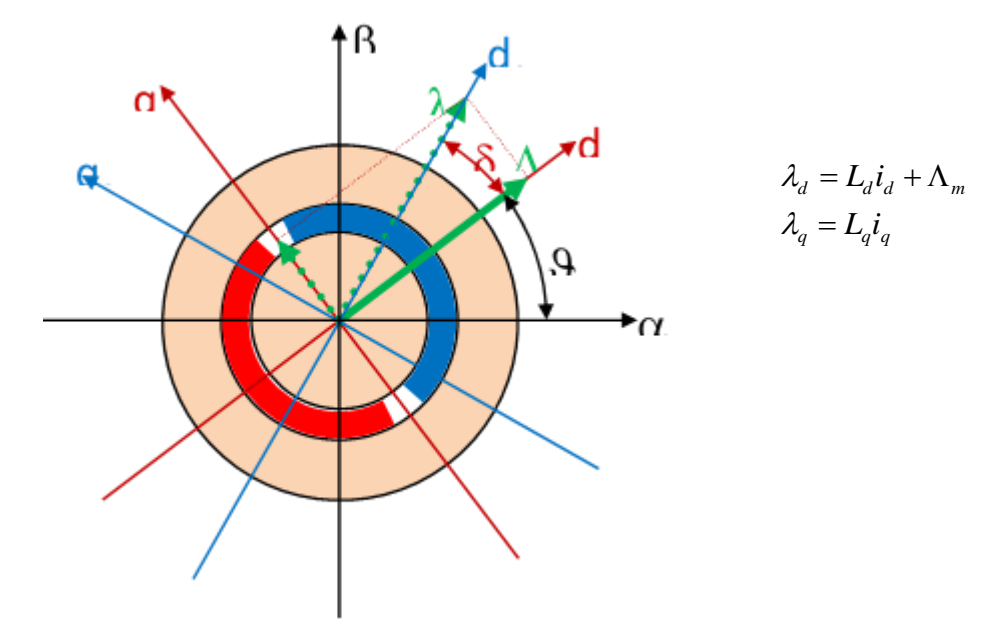

### 4.2 Startup Procedure

This is a generic startup procedure that could be used to turn motors.

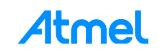

When the motor is stopped the position is usually unknown. The bemf observer cannot work when the speed is lower than a minimum value which is determined by the motor and the application. From this comes the necessity of an open loop acceleration procedure, which allows the motor to reach the minimum speed at which the observer can work correctly; at this point the speed loop can be closed and the control assumes the form already described in the block scheme.

Since the effective position is not known, we will use an arbitrary position for our (d, q) reference system; this means that the quantities which are referred to d-quantity or q-quantity in this process will not have any determined relationship with the rotor position, till when the speed loop will be closed.

Let's start with angle zero: our rotating reference system is aligned with ( $\alpha$ ,  $\beta$ ) system and it is stopped. In sequence, we will perform the following operations:

- Increase the current reference at zero speed (that is keeping constant the position). This will
  produce a current vector with a constant argument (for simplicity, d reference is chosen to zero).
  When (and if) the current amplitude will be large enough, the rotor will tend to align to the current
  vector direction. The effective rotor position will depend on the starting position and on the load.
- When reached a current vector amplitude which is retained enough (depending on the application, this value can be equal to the maximum allowable current), we begin to change the current vector position. This is obtained keeping constant the current references, but changing the reference system position. The speed is increased linearly, and the position is obtained integrating the speed. In this acceleration process the real position of the rotor in respect to our reference system is still uncertain, so it is unknown how the current vector is divided into torque and flux components.
- During the acceleration process, the bemf observer works. When the speed is high enough, and after a minimum settling time, the observer will be more or less aligned with the real system, so the position of the system becomes known.
- When the speed is retained high enough and the observer settling time is elapsed, it comes the moment to close the speed loop. This means that we should align our reference system position with the rotor position, estimated with the bemf observer. Here the problem lies in the memories of the current PI controllers, which are referred to the actual arbitrary (d, q) system. The integral memories of the current PI controllers are voltages, referred to the actual rotating system, so the first operation to do is to refer them to the static (α, β) system with a Park inverse transformation, then to refer them to the new (d, q) reference system position with a direct Park transformation, performed after having update the angle. The same operations are needed for the current references, in order to avoid any discontinuity in the transition.
- From now, in advance, the normal closed loop speed control can be performed, so the q current reference will be determined by the speed control loop, while the d current reference, which is still present, can be gradually reduced to zero.

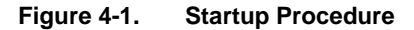

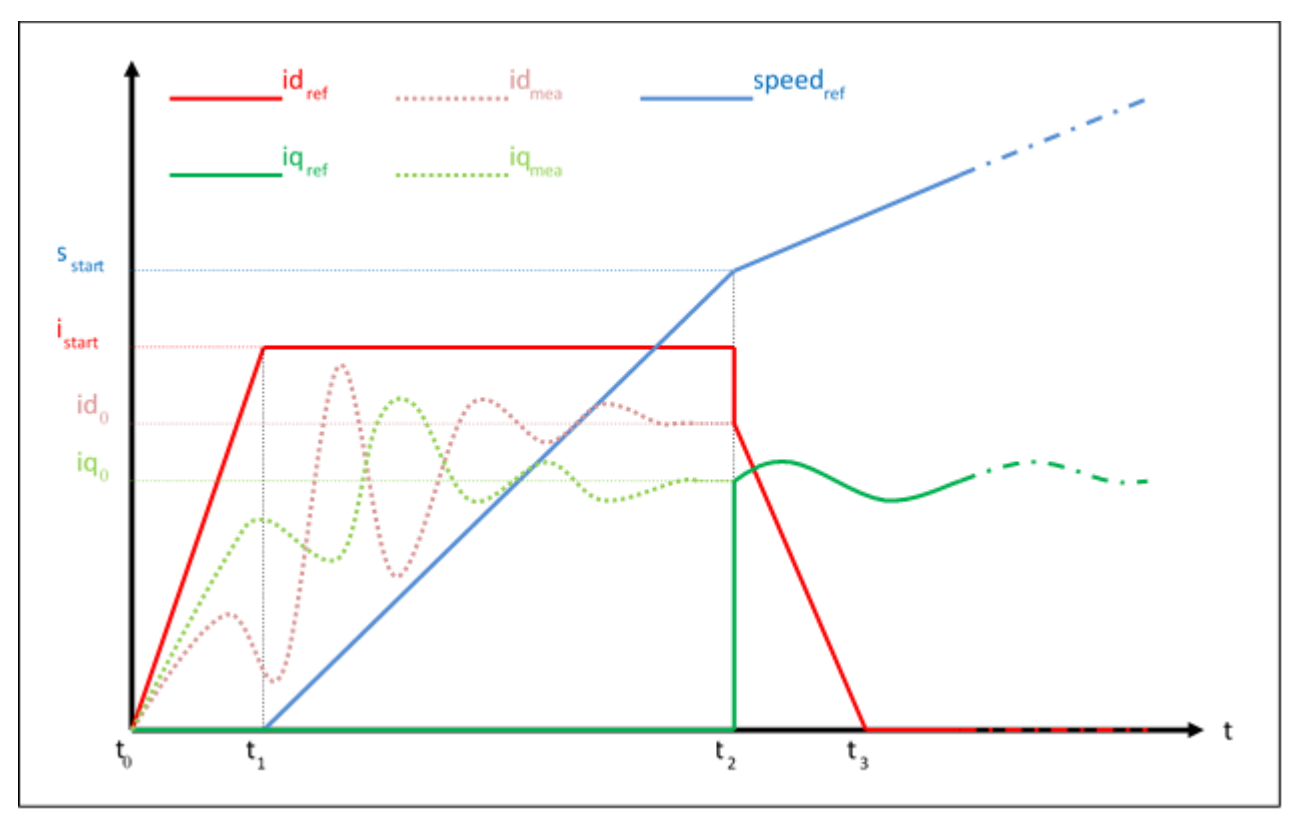

The important parameters, which have to be chosen for the startup procedure are:

- Startup speed: it is the speed reached during the startup phase. In the implementation, it coincides with the "minimum speed", which is a parameter that can be modified by the user. It should be high enough to allow a good behavior of the phase estimation process.
- Startup time: it is the time required to reach the start up speed. It should be long enough to allow the estimation algorithm to stabilize (to recover from the initial condition errors). One second is usually a good value.
- Startup current: it is the current level imposed during the startup. It should be kept as low as possible, depending on the load.

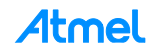

# 5 ATMEL EVALUATION BOARD/KIT IMPORTANT NOTICE AND DISCLAIMER

This evaluation board/kit is intended for user's internal development and evaluation purposes only. It is not a finished product and may not comply with technical or legal requirements that are applicable to finished products, including, without limitation, directives or regulations relating to electromagnetic compatibility, recycling (WEEE), FCC, CE or UL. Atmel is providing this evaluation board/kit "AS IS" without any warranties or indemnities. The user assumes all responsibility and liability for handling and use of the evaluation board/kit including, without limitation, the responsibility to take any and all appropriate precautions with regard to electrostatic discharge and other technical issues. User indemnifies Atmel from any claim arising from user's handling or use of this evaluation board/kit. Except for the limited purpose of internal development and evaluation as specified above, no license, express or implied, by estoppel or otherwise, to any Atmel intellectual property right is granted hereunder. ATMEL SHALL NOT BE LIABLE FOR ANY INDIRECT, SPECIAL, INCIDENTAL, OR CONSEQUENTIAL DAMGES RELATING TO USE OF THIS EVALUATION BOARD/KIT.

ATMEL CORPORATION 1600 Technology Drive San Jose, CA 95110 USA

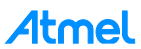

### 6

## **Revision History**

| Doc Rev. | Date    | Comments                  |
|----------|---------|---------------------------|
| 42711A   | 04/2016 | Initial document release. |

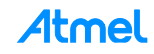

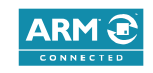

# Atmel Enabling Unlimited Possibilities<sup>®</sup>

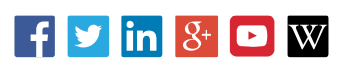

Atmel Corporation 1600 Technology Drive, San Jose, CA 95110 USA T: (+1)(408) 441.0311 F: (+1)(408) 436.4200 www.atmel.com

© 2016 Atmel Corporation. / Rev.: Atmel-42711A-Firmware-User-Guide-Low-Voltage-BLDC-Motor-Control-using-SAM-Devices\_UserGuide\_042016.

Atmel<sup>®</sup>, Atmel logo and combinations thereof, Enabling Unlimited Possibilities<sup>®</sup>, and others are registered trademarks or trademarks of Atmel Corporation in U.S. and other countries. ARM<sup>®</sup>, ARM Connected<sup>®</sup> logo, and others are the registered trademarks or trademarks of ARM Ltd. Other terms and product names may be trademarks of others.

DISCLAIMER: The information in this document is provided in connection with Atmel products. No license, express or implied, by estoppel or otherwise, to any intellectual property right is granted by this document or in connection with the sale of Atmel products. EXCEPT AS SET FORTH IN THE ATMEL TERMS AND CONDITIONS OF SALES LOCATED ON THE ATMEL WEBSITE, ATMEL ASSUMES NO LIABILITY WHATSOEVER AND DISCLAIMS ANY EXPRESS, IMPLIED OR STATUTORY WARRANTY RELATING TO ITS PRODUCTS INCLUDING, BUT NOT LIMITED TO, THE IMPLIED WARRANTY OF MERCHANTABILITY, FITNESS FOR A PARTICULAR PURPOSE, OR NON-INFRINGEMENT. IN NO EVENT SHALL ATMEL BE LIABLE FOR ANY DIRECT, INDIRECT, CONSEQUENTIAL, PUNITIVE, SPECIAL OR INCIDENTAL DAMAGES (INCLUDING, WITHOUT LIMITATION, DAMAGES FOR LOSS AND PROFITS, BUSINESS INTERRUPTION, OR LOSS OF INFORMATION) ARISING OUT OF THE USE OR INABILITY OF SUCH DAMAGES. Atmel makes no representations or warranties with respect to the accuracy or completeness of the contents of this document and reserves the right to make changes to specifications and products descriptions at any time without notice. Atmel does not make any commitment to update the information contained herein. Unless specifically provided otherwise, Atmel products are not suitable for, and shall not be used in, automotive applications. Atmel products are not intended, authorized, or warranted for use as components in applications intended to support or sustain life.

SAFETY-CRITICAL, MILITARY, AND AUTOMOTIVE APPLICATIONS DISCLAIMER: Atmel products are not designed for and will not be used in connection with any applications where the failure of such products would reasonably be expected to result in significant personal injury or death ("Safety-Critical Applications") without an Atmel officer's specific written consent. Safety-Critical Applications include, without limitation, life support devices and systems, equipment or systems for the operation of nuclear facilities and weapons systems. Atmel products are not designed nor intended for use in military or aerospace applications or environments unless specifically designated by Atmel as military-grade. Atmel products are not designed nor intended for use in automotive applications unless specifically designated by Atmel as automotive-grade.